## Work Instruction RSC, MODHQ, FEMA Region -Obligate Project Funds

## Purpose

This work instruction is used to outline the process to add contracted tasks to the project and obligate project funds.

These steps include:

- Indicating a Planned Task
- Adding a task to the project without Independent QA
- Adding a task to the project with Independent QA
- Modifying or Deleting a task

## **Prerequisites**

• Finalize Project Scope activity is complete

## **Navigation**

| Via Menu Path | Log in to the MIP > Workbench > Work Items > |
|---------------|----------------------------------------------|
|               | and                                          |
|               | Claim > Obligate Project Funds               |

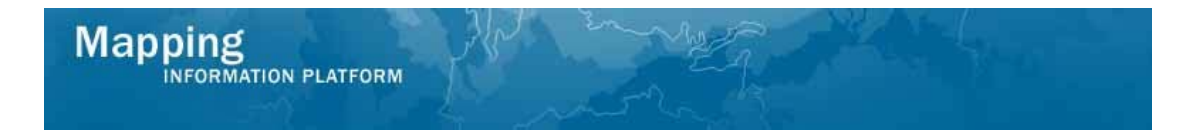

## **Work Steps**

|                                                                                                    | PLATFORM                                                                                                    | <b>(3</b> )                                                                    | FEMA                                                          | <u>e</u>                         |
|----------------------------------------------------------------------------------------------------|----------------------------------------------------------------------------------------------------|--------------------------------------------------------------------------------|---------------------------------------------------------------|----------------------------------|
| Home   Map Modernization                                                                                                    | News & Events   Tools & Links   Map Viewer   Worl                                                                                                    | <b>cbench</b>   MIP User Care   Process Ac                                     | Imin   MARS                                                   |                                  |
| Workbench Home Work                                                                                                    | : Items / Project Dashboard / Reports & Form Letters                                                                                                    | / Search & Retrieve Data / Create Pr                                           | oject / SOMA / Compendium Panel /                             |                                  |
| Home > Workbench > Work It                                                                                                    | ems                                                                                                    |                                                                                |                                                               |                                  |
|                                                                                                    |                                                                                                    |                                                                                |                                                               |                                  |
| Work Item List - rmc                                                                                                    | sam - January 14, 2009                                                                                                    |                                                                                |                                                               | 0 -                              |
| Claim a task by dicking the Cl<br>filter your work item list.<br>• <u>Options</u> : Add, remove,<br>• <u>Refresh</u> : Display new a<br>• <u>Activity Reference Guid</u> | aim button. Clicking on the Activity Name link will display<br>and reorder columns in your Work Items list<br>tivities in your Work Items list and remove activities da<br>E Display an overview of information needed to complet | information in the Work Item Details<br>imed by others<br>e Studies activities | (below). Click on column names to sort by that column. The in | iput fields below may be used to |
| Action                                                                                                    | Activity Name                                                                                                    | Case Number                                                                    | Project Name                                                  | Date Posted 1                    |
| All                                                                                                    | All                                                                                                    | All                                                                            |                                                               |                                  |
| Claim                                                                                                    | Obligate Project Funds                                                                                                    | 09-04-00178                                                                    | Dickson County TN MapMod07                                    | 01/14/2009                       |
| (Jam)                                                                                                    |                                                                                                    |                                                                                |                                                               |                                  |

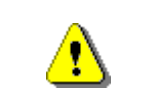

Only claim an activity that you are certain you own or have been instructed to claim. Contact your manager if you claimed an activity in error.

- 1. Click on: to claim the activity
- 2. Click on: Obligate Project Funds to enter the

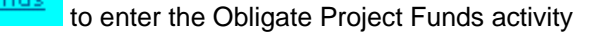

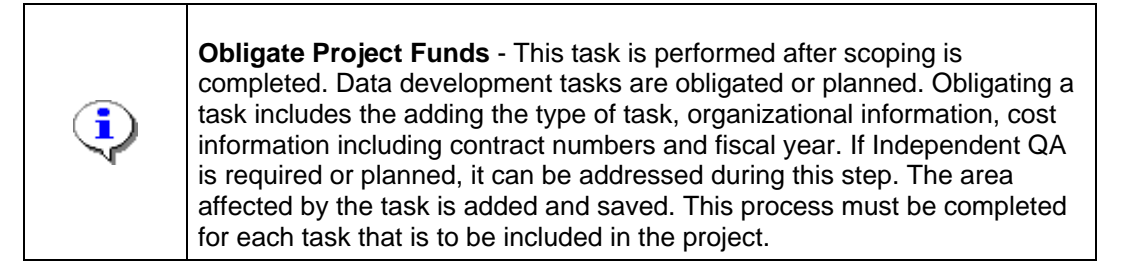

## The following section of the work instruction presents the process to indicate a planned task.

| Work Item Details - Project # 09-04-0                                                                                                    | 00178                                                                                                    | 0                                                                                                    |
|----------------------------------------------------------------------------------------------------|----------------------------------------------------------------------------------------------------|----------------------------------------------------------------------------------------------------|
| Obligate Project Funds   Review                                                                                                    |                                                                                                    |                                                                                                    |
|                                                                                                    |                                                                                                    | Save and Close Continue >                                                                                         |
| Obligate Project Funds                                                                                                    |                                                                                                    |                                                                                                    |
| This function will allow you to Obligate Project Funds                                                                                                    | for the tasks and areas to be fund                                                                                                    | ed by this project.                                                                                               |
| To start, select a task to be funded                                                                                                    |                                                                                                    |                                                                                                    |
| <ul> <li>Enter the contract information for the task</li> <li>Enter an Area affected by the task and click "</li> <li>Enter a cost associated with the task and clid</li> <li>When you have added all areas and costs fo</li> </ul> | Add Area". Repeat for each area af<br>«"Add Task Cost". Repeat for each<br>r a task, click "Add Task"                                       | fected<br>cost                                                                                                    |
| Repeat for each task to be funded                                                                                                    |                                                                                                    |                                                                                                    |
| * indicates a required field.                                                                                                    |                                                                                                    |                                                                                                    |
| Task Information                                                                                                    |                                                                                                    |                                                                                                    |
| * Task Name                                                                                                    | <b>~</b>                                                                                                    |                                                                                                    |
| Task Description                                                                                                    | Acquire Pace Man                                                                                                    | ~                                                                                                    |
|                                                                                                    | Develop DFIRM Database                                                                                                    | 3                                                                                                    |
| Affected Areas<br>For projects involving multiple areas: Enter an area t                                                                                                    | Develop Hydrologic Data<br>Develop Hydrologic Data<br>Develop Topographic Data<br>Perform Alluvial Fan Analysis<br>Perform Coastal Analysis | < "Add Area". Repeat for each area to be added.                                                                   |
| Added Areas                                                                                                    | Perform Field Survey                                                                                                    |                                                                                                    |
| Task Area                                                                                                    | Post Preliminary Processing                                                                                                    |                                                                                                    |
| Dickson County-wide                                                                                                    | Preliminary Map Production                                                                                                    |                                                                                                    |
| Contract Information<br>Check the Planned Task checkbox if this task is plat<br>and cost information for the task will be entered late<br>are beyond the planning stage.                                                            | nned. Planning indicates that the ta<br>ar. Uncheck the checkbox to enter o                                                                 | isk may be funded in the future and organization, date,<br>rganization, date, and cost information for tasks that |
| Planned Task                                                                                                    |                                                                                                    |                                                                                                    |
| * Organization Type                                                                                                    |                                                                                                    | ×                                                                                                    |
| * Organization Name                                                                                                    | ~                                                                                                    |                                                                                                    |
| * Baseline Task Start Date                                                                                                    |                                                                                                    |                                                                                                    |

|   | Planned Task indicates that cost and schedule information will be added at a later time. To add a planned task: |
|---|----------------------------------------------------------------------------------------------------|
|   | 1. Select a task from the Task Name dropdown box.                                                               |
| • | 2. Click the Planned Task check box below to indicate a planned task and hide the Contract Information section  |
|   | 3. Click Add Task to confirm the task is added to the project and funds will be obligated at a later date.      |

- **3.** Click on the Task Name dropdown box to select a task
- 4. Click on: the checkbox for Planned Task

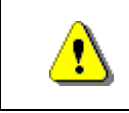

When the Planned Task checkbox is checked, the Contract Information section disappears.

### Mapping INFORMATION PLATFORM

| Work Item Details - Project #                                                                                                    | 09-04-0030S                                                                                                    |
|----------------------------------------------------------------------------------------------------|----------------------------------------------------------------------------------------------------|
| Obligate Project Funds   Review                                                                                                    |                                                                                                    |
|                                                                                                    | Save and Close Continue >                                                                                                    |
| Obligate Project Funds                                                                                                    |                                                                                                    |
| This function will allow you to Obligate Pro                                                                                                    | oject Funds for the tasks and areas to be funded by this project.                                                                                                    |
| To start, select a task to be funded                                                                                                    |                                                                                                    |
| <ul> <li>Enter the contract information for 1</li> <li>Enter an Area affected by the task</li> <li>Enter a cost associated with the ta</li> <li>When you have added all areas a</li> </ul> | the task<br>and click "Add Area". Repeat for each area affected<br>sk and click "Add Task Cost". Repeat for each cost<br>nd costs for a task, click "Add Task"                                               |
| Repeat for each task to be funded                                                                                                    |                                                                                                    |
| * indicates a required field.                                                                                                    |                                                                                                    |
| Task Information                                                                                                    |                                                                                                    |
| * Task Name                                                                                                    | Acquire Base Map                                                                                                    |
| Task Description                                                                                                    |                                                                                                    |
| Affected Areas<br>For projects involving multiple areas: Ente<br>Added Areas                                                                                                    | er an area that is affected by the task and click "Add Area". Repeat for each area to be added.                                                                                                    |
| Task Area                                                                                                    |                                                                                                    |
| Dickson County-wide                                                                                                    |                                                                                                    |
| Contract Information<br>Check the Planned Task checkbox if this<br>and cost information for the task will be e<br>are beyond the planning stage.                                           | task is planned. Planning indicates that the task may be funded in the future and organization, date<br>intered later. Uncheck the checkbox to enter organization, date, and cost information for tasks that |
| Planned Task                                                                                                    |                                                                                                    |
| Independent QA<br>Check the checkbox if Independent QA is                                                                                                    | required and enter the organization, date, and cost information.                                                                                                    |
| Independent QA Required                                                                                                    |                                                                                                    |
| You must click "Add Task" to save the an<br>saved.                                                                                                    | aa and cost data that you entered BEFORE you click "Save and Close" or "Continue" or data will not b                                                                                                    |
|                                                                                                    | Add Task                                                                                                    |
|                                                                                                    | Save and Close Continue >                                                                                                    |
|                                                                                                    |                                                                                                    |

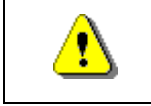

Always click Add Task before continuing. If you click Save and Close or Continue before Add Cost, all previously entered information will be lost.

**5.** To confirm the Planned Task click on: click

Add Task

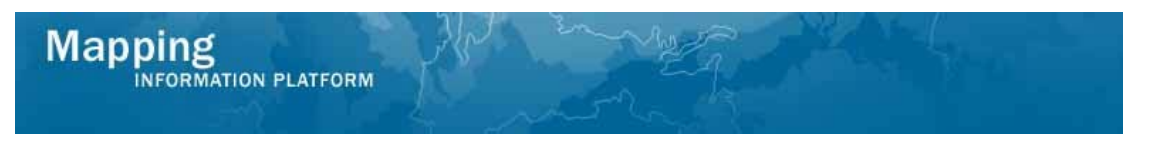

## The following section of the work instruction presents the process to add an activity *without* Independent Quality Assurance.

| <b>i</b> | <ul> <li>There are four key steps to ensure the task is added to the project:</li> <li>1) Select the type of task in the Task Name field</li> <li>2) Add the organization, baseline start and end dates and cost information for the task</li> <li>3) When all contract information is added, click Add Task Cost</li> <li>4) Click Add Task to add the task to the project</li> </ul> |
|----------|----------------------------------------------------------------------------------------------------|
|          | If you do not add the task, the information entered is not saved. Complete each step to add contracted tasks to the project.                                                                                                    |
|          | If two organizations are contracted to perform the same data development task, create two separate tasks for each organization to complete.                                                                                                    |

6. Click on the Task Name dropdown box to select a task

| bligate Project runus   Review                                                                                                    |                                                                                                    |                                                                                                    |
|----------------------------------------------------------------------------------------------------|----------------------------------------------------------------------------------------------------|----------------------------------------------------------------------------------------------------|
|                                                                                                    |                                                                                                    | Save and Close Continue >                                                                                          |
| Obligate Project Funds                                                                                                    |                                                                                                    |                                                                                                    |
| This function will allow you to Obligate Project Funds                                                                                                    | for the tasks and areas to be fur                                                                                         | ided by this project.                                                                                              |
| Fo start, select a task to be funded                                                                                                    |                                                                                                    |                                                                                                    |
| <ul> <li>Enter the contract information for the task</li> <li>Enter an Area affected by the task and click</li> <li>Enter a cost associated with the task and clic</li> <li>When you have added all areas and costs for</li> </ul>                 | 'Add Area". Repeat for each area<br>< "Add Task Cost". Repeat for ea<br>r a task, click "Add Task"                        | affected<br>ch cost                                                                                                |
| Repeat for each task to be funded                                                                                                    |                                                                                                    |                                                                                                    |
| * indicates a required field.                                                                                                    |                                                                                                    |                                                                                                    |
| Task Information                                                                                                    |                                                                                                    |                                                                                                    |
| * Task Name                                                                                                    |                                                                                                    | ·                                                                                                    |
| Task Description                                                                                                    |                                                                                                    |                                                                                                    |
|                                                                                                    | Acquire Base Map<br>Develop DEIRM Database                                                                                |                                                                                                    |
|                                                                                                    | Develop Hydraulic Data                                                                                                    | ~                                                                                                    |
| Affected Areac                                                                                                    | Develop Hydrologic Data                                                                                                   |                                                                                                    |
| for projects involving multiple areas: Enter an area :                                                                                                    | Perform Alluvial Fan Analysis                                                                                             | k "Add Area". Repeat for each area to be added.                                                                    |
|                                                                                                    | Perform Coastal Analysis                                                                                                  |                                                                                                    |
| Added Areas                                                                                                    | Perform Field Survey                                                                                                    |                                                                                                    |
|                                                                                                    | Perform Floodplain Mapping                                                                                                |                                                                                                    |
| Task Area                                                                                                    | Doct Uroliminary Urococcing                                                                                               |                                                                                                    |
| <b>Task Area</b><br>Dickson County-wide                                                                                                    | Preliminary Man Production                                                                                                |                                                                                                    |
| Task Area<br>Dickson County-wide                                                                                                    | Preliminary Map Production                                                                                                |                                                                                                    |
| Task Area<br>Dickson County-wide<br>Contract Information<br>Check the Planned Task checkbox if this task is pla<br>and cost information for the task will be entered lat<br>are beyond the planning stage.                                         | Preliminary Map Production                                                                                                | task may be funded in the future and organization, date<br>organization, date, and cost information for tasks that |
| Task Area<br>Dickson County-wide<br>Contract Information<br>Check the Planned Task checkbox if this task is pla<br>not cost information for the task will be entered late<br>are beyond the planning stage.<br>Planned Task                        | Preliminary Map Production Preliminary Map Production mned. Planning indicates that the r. Uncheck the checkbox to enter  | task may be funded in the future and organization, date<br>organization, date, and cost information for tasks that |
| Task Area<br>Dickson County-vide<br>Contract Information<br>Check the Planned Task checkbox if this task is pla<br>and cost information for the task will be entered late<br>are beyond the planning stage.<br>Planned Task<br>* Organization Type | Preliminary Map Production Preliminary Map Production Inned. Planning indicates that the r. Uncheck the checkbox to enter | task may be funded in the future and organization, date<br>organization, date, and cost information for tasks that |
| Task Area Dickson County-wide Contract Information Check the Planned Task kheckbox if this task is pla and cost information for the task will be entered late are beyond the planning stage. Planned Task * Organization Type * Organization Name  | Preliminary Map Production nned. Planning indicates that the r. Uncheck the checkbox to enter                             | task may be funded in the future and organization, date<br>organization, date, and cost information for tasks that |

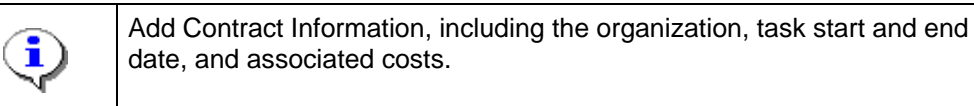

7. Click the Organization Type dropdown box and select an organization type

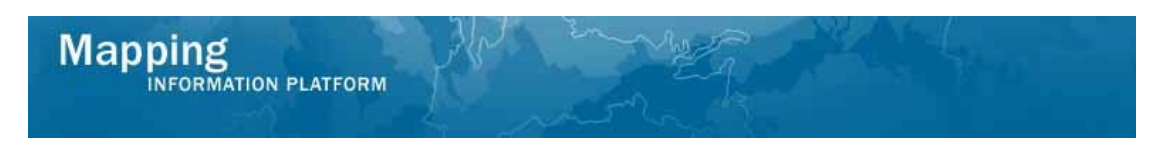

**8.** Click the Organization Name dropdown box to select the organization contracted to perform the task

#### **9.** Use the calendar icon or click to enter the Baseline Task Start Date

|                                                                                                    | Save and Close Continue >                                                                                                    |
|----------------------------------------------------------------------------------------------------|----------------------------------------------------------------------------------------------------|
| Obligate Project Funds                                                                                                    |                                                                                                    |
| This function will allow you to Obligate Project P                                                                                                    | Funds for the tasks and areas to be funded by this project.                                                                                                    |
| To start, select a task to be funded                                                                                                    |                                                                                                    |
| <ul> <li>Enter the contract information for the ta</li> <li>Enter an Area affected by the task and</li> <li>Enter a cost associated with the task an</li> <li>When you have added all areas and co</li> </ul> | sk<br>dick "Add Area". Repeat for each area affected<br>d dick "Add Task. Cost". Repeat for each cost<br>sts for a task, dick "Add Task"                                                           |
| Repeat for each task to be funded                                                                                                    |                                                                                                    |
| * indicates a required field.                                                                                                    |                                                                                                    |
| Task Information                                                                                                    |                                                                                                    |
| * Task Name                                                                                                    | Acquire Base Map 💌                                                                                                    |
| Task Description                                                                                                    |                                                                                                    |
| Affected Areas<br>For projects involving multiple areas: Enter an<br>Added Areas                                                                                                    | area that is affected by the task and click "Add Area". Repeat for each area to be added.                                                                                                    |
| Task Area                                                                                                    |                                                                                                    |
| Dickson County-wide                                                                                                    |                                                                                                    |
| Contract Information<br>Check the Planned Task checkbox if this task i<br>and cost information for the task will be entere<br>are beyond the planning stage.                                                  | is planned. Planning indicates that the task may be funded in the future and organization, date<br>id later. Uncheck the checkbox to enter organization, date, and cost information for tasks that |
| Planned Task                                                                                                    |                                                                                                    |
| * Organization Type                                                                                                    | Study contractor/IDIQ                                                                                                    |
| * Organization Name                                                                                                    | Watershed IV Alliance                                                                                                    |
| * Baseline Task Start Date                                                                                                    | 12/03/2006                                                                                                    |
| * Baseline Task End Date                                                                                                    |                                                                                                    |
| Task Cost<br>Enter the negotiated cost associated with the t                                                                                                    | ask and click "Add Task Cost". Repeat for each negotiated cost.                                                                                                    |
| * Cost Type                                                                                                    | ×                                                                                                    |
| * Current Negotiated Cost \$                                                                                                    | Numeric characters only                                                                                                    |
| * Federal Fiscal Year                                                                                                    | ×                                                                                                    |
| * Contract or Agreement Number                                                                                                    |                                                                                                    |
| Task Order Number                                                                                                    |                                                                                                    |
|                                                                                                    | Add Task Cost                                                                                                    |

- **10.** Use the calendar icon or click to enter the Baseline Task End Date
- **11.** Click Cost Type dropdown box to select a cost type
- **12.** Click to enter the Current Negotiated Cost \$
- **13.** Click the Federal Fiscal Year dropdown box to select the year the task was contracted
- **14.** Click to enter the Contract or Agreement Number
- 15. Click to enter the Task Order Number

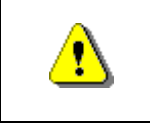

Always click Add Task Cost before continuing. If you click Save and Close or Continue before Add Task Cost, all previously entered information will be lost.

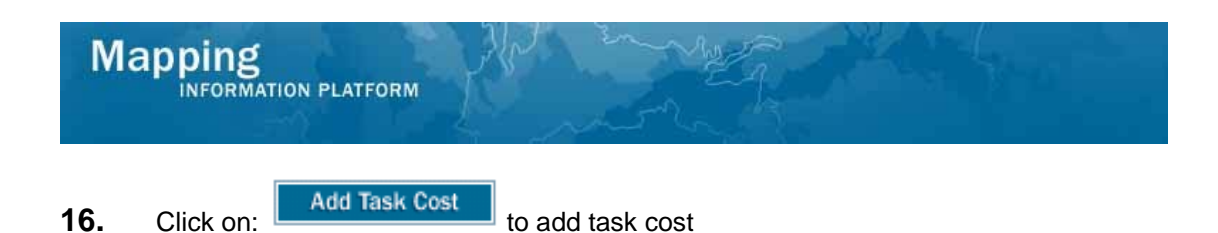

| <pre>iffected Areas or projects involving multiple areas: Enter an area</pre>                                                                                               | that is affected by the tas                           | k and click "Add Area", Repeat for e                                       | each area to be added.                                      |
|----------------------------------------------------------------------------------------------------|-------------------------------------------------------|----------------------------------------------------------------------------|-------------------------------------------------------------|
| dded Areas                                                                                                    |                                                       |                                                                            |                                                             |
| Fask Area                                                                                                    |                                                       |                                                                            |                                                             |
| Dickson County-wide                                                                                                    |                                                       |                                                                            |                                                             |
| C <b>ontract Information</b><br>heck the Planned Task checkbox if this task is pla<br>nd cost information for the task will be entered lat<br>re beyond the planning stage. | anned. Planning indicates<br>er. Uncheck the checkbox | that the task may be funded in the<br>to enter organization, date, and co: | future and organization, da<br>st information for tasks tha |
| Planned Task                                                                                                    |                                                       |                                                                            |                                                             |
| <sup>#</sup> Organization Type                                                                                                    | Study contractor/IDIQ                                 | <b>v</b>                                                                   |                                                             |
| * Organization Name                                                                                                    | Watershed IV Alliance                                 | ~                                                                          |                                                             |
| * Baseline Task Start Date                                                                                                    | 12/03/2006                                            |                                                                            |                                                             |
| * Baseline Task End Date                                                                                                    | 01/03/2007                                            |                                                                            |                                                             |
| <b>ask Cost</b><br>nter the negotiated cost associated with the task a                                                                                                    | and click "Add Task Cost",                            | Repeat for each negotiated cost.                                           |                                                             |
| * Cost Type                                                                                                    |                                                       | ~                                                                          |                                                             |
| * Current Negotiated Cost \$                                                                                                    |                                                       | Numeric characters only                                                    |                                                             |
| * Federal Fiscal Year                                                                                                    | ~                                                     |                                                                            |                                                             |
| * Contract or Agreement Number                                                                                                    |                                                       |                                                                            |                                                             |
| Task Order Number                                                                                                    |                                                       |                                                                            |                                                             |
| dded Task Costs                                                                                                    |                                                       |                                                                            | Add Task Cos                                                |
| Cost Type Current Negotiated Cost                                                                                                    | Federal Fiscal Year                                   | Contract or Agreement Number                                               | Task Order Number                                           |
| Study Contract \$11328                                                                                                    | 2007                                                  | EMA-2002CO-011A                                                            | 16                                                          |
| Modify Delete                                                                                                    |                                                       |                                                                            |                                                             |
| ndependent QA                                                                                                    |                                                       |                                                                            |                                                             |
| heck the checkbox if Independent QA is required                                                                                                    | and enter the organization                            | n, date, and cost information.                                             |                                                             |
| Independent QA Required                                                                                                    |                                                       |                                                                            |                                                             |
| ou must click "Add Task" to save the area and co:<br>aved.                                                                                                    | st data that you entered B                            | EFORE you click "Save and Close" or                                        | <sup>,</sup> "Continue" or data will not                    |
|                                                                                                    |                                                       |                                                                            | Add Task                                                    |
|                                                                                                    |                                                       |                                                                            |                                                             |

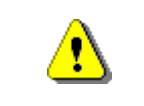

To avoid losing data, periodically click Save and Close to save previously entered information.

## 17. Click on: Add Task

to Add Task

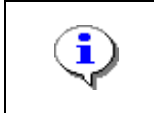

The added contract information is added to the Added Task Costs table. Continue to add additional contract information, as applicable to add it to the table.

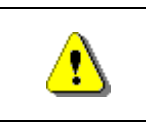

Always click Add Task before continuing. If you click Save and Close or Continue before Add Cost, all previously entered information will be lost.

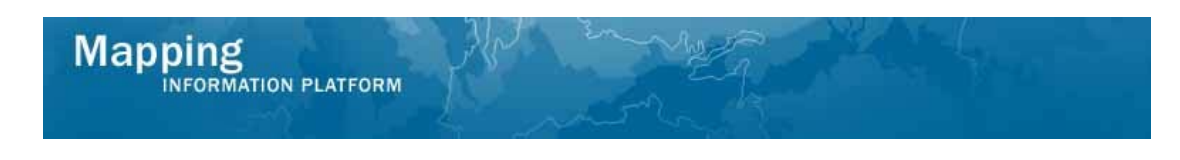

The following section of the work instruction presents the process to add an activity *with* Independent Quality Assurance.

| Work Item Details - Project # 09                                                                                                    | -04-00175                                                                                                    | 0                                         |
|----------------------------------------------------------------------------------------------------|----------------------------------------------------------------------------------------------------|-------------------------------------------|
| Obligate Project Funds   Review                                                                                                    |                                                                                                    |                                           |
|                                                                                                    | Save and Clos                                                                                                    | e Continue >                              |
| Obligate Project Funds                                                                                                    |                                                                                                    |                                           |
| This function will allow you to Obligate Projec                                                                                                    | t Funds for the tasks and areas to be funded by this project.                                                                                                    |                                           |
| To start, select a task to be funded                                                                                                    |                                                                                                    |                                           |
| <ul> <li>Enter the contract information for the</li> <li>Enter an Area affected by the task an</li> <li>Enter a cost associated with the task a</li> <li>When you have added all areas and a</li> </ul> | task<br>d click "Add Area". Repeat for each area affected<br>and click "Add Task Cost". Repeat for each cost<br>costs for a task, click "Add Task"               |                                           |
| Repeat for each task to be funded                                                                                                    |                                                                                                    |                                           |
| * indicates a required field.                                                                                                    |                                                                                                    |                                           |
| Task Information                                                                                                    |                                                                                                    |                                           |
| * Task Name                                                                                                    | <b>v</b>                                                                                                    |                                           |
| Task Description                                                                                                    |                                                                                                    | ~                                         |
| Affected Areas<br>For projects involving multiple areas: Enter a<br>Added Areas                                                                                                    | n area that is affected by the task and click "Add Area". Repeat for each area t                                                                                 | o be added.                               |
| Task Area                                                                                                    |                                                                                                    |                                           |
| Dickson County-wide                                                                                                    |                                                                                                    |                                           |
| Contract Information<br>Check the Planned Task checkbox if this tas<br>and cost information for the task will be ente<br>are beyond the planning stage.                                                 | k is planned. Planning indicates that the task may be funded in the future and<br>red later. Uncheck the checkbox to enter organization, date, and cost informat | organization, date,<br>ion for tasks that |
| Planned Task                                                                                                    |                                                                                                    |                                           |
| * Organization Type                                                                                                    | ×                                                                                                    |                                           |
| * Organization Name                                                                                                    |                                                                                                    |                                           |
| * Baseline Task Start Date                                                                                                    |                                                                                                    |                                           |

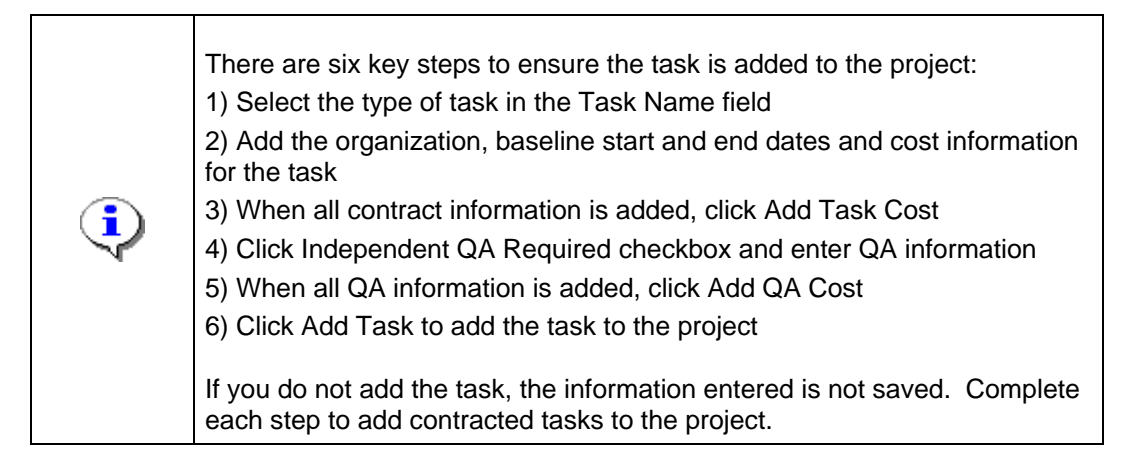

- **18.** Click the Task Name dropdown box to select a task to add to the project
- **19.** Click the Click Organization Type dropdown box to select an organization type
- **20.** Click the Organization Name dropdown box to select the organization contracted to do the task
- **21.** Click to enter the Baseline Task Start Date

| <ul> <li>Enter the contract information for the</li> </ul>                                                                                                    | + nel                                                                                                    |
|----------------------------------------------------------------------------------------------------|----------------------------------------------------------------------------------------------------|
| <ul> <li>Enter an Area affected by the task an</li> <li>Enter a cost associated with the task</li> <li>When you have added all areas and</li> </ul>            | vd dlok "Add Area". Repeat for each area affected<br>and dlok "Add Task Cost". Repeat for each cost<br>costs for a task, clok "Add Task"                                                           |
| Repeat for each task to be funded                                                                                                    |                                                                                                    |
| * indicates a required field.                                                                                                    |                                                                                                    |
| Task Information                                                                                                    |                                                                                                    |
| * Task Name                                                                                                    | Develop DFIRM Database                                                                                                    |
| Task Description                                                                                                    |                                                                                                    |
| <b>Affected Areas</b><br>For projects involving multiple areas: Enter a                                                                                        | in area that is affected by the task and click "Add Area". Repeat for each area to be added.                                                                                                    |
| Added Areas                                                                                                    |                                                                                                    |
| Task Area<br>Dickson County-wide                                                                                                    |                                                                                                    |
| <b>Contract Information</b><br>Check the Planned Task checkbox if this tas<br>and cost information for the task will be ente<br>are beyond the planning stage. | k is planned. Planning indicates that the task may be funded in the future and organization, d<br>ared later. Uncheck the checkbox to enter organization, date, and cost information for tasks tha |
| Planned Task                                                                                                    |                                                                                                    |
| * Organization Type                                                                                                    | Study contractor/IDIQ                                                                                                    |
| * Organization Name                                                                                                    | Watershed IV Alliance                                                                                                    |
| * Baseline Task Start Date                                                                                                    | 05/03/2007                                                                                                    |
| * Baseline Task End Date                                                                                                    |                                                                                                    |
| Task Cost<br>Enter the negotiated cost associated with the                                                                                                    | a task and dick "Add Task Cost". Repeat for each negotiated cost.                                                                                                    |
| * Cost Type                                                                                                    | ×                                                                                                    |
| * Current Negotiated Cost \$                                                                                                    | Numeric characters only                                                                                                    |
| * Federal Fiscal Year                                                                                                    | ×                                                                                                    |
| * Contract or Agreement Number                                                                                                    |                                                                                                    |
| Task Order Number                                                                                                    |                                                                                                    |
|                                                                                                    | Add Task Cost                                                                                                    |
| Independent QA<br>Check the checkbox if Independent QA is re                                                                                                   | quired and enter the organization, date, and cost information.                                                                                                    |
| Independent QA Required                                                                                                    |                                                                                                    |
| ▼ Expand All Collapse All                                                                                                    |                                                                                                    |
| Task Information                                                                                                    | Modify Delete                                                                                                    |
|                                                                                                    |                                                                                                    |

**22.** Click to enter the Baseline Task End Date

Mapping INFORMATION PLATFORM

- 23. Click on: the Cost Type dropdown box to select the contract type
- **24.** Click to enter Current Negotiated Cost \$
- 25. Click on: Federal Fiscal Year dropdown box to select the fiscal year
- **26.** Click to enter the Contract or Agreement Number

Add Task Cost

**27.** Click to enter the Task Order Number

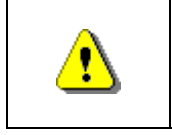

Always click Add Task Cost before continuing. If you click Save and Close or Continue before Add Task Cost, all previously entered information will be lost.

**28.** Click on:

to add the task cost

| THE STREET THE TRADUCT STATES                                                                                                    |                                                                                                    |                                                                                                    |                                                   |
|----------------------------------------------------------------------------------------------------|----------------------------------------------------------------------------------------------------|----------------------------------------------------------------------------------------------------|---------------------------------------------------|
| Planned Tack                                                                                                    | _                                                                                                    |                                                                                                    |                                                   |
|                                                                                                    |                                                                                                    |                                                                                                    |                                                   |
| * Organization Type                                                                                                    | Study contractor/IDIQ                                                                                                    | ¥                                                                                                    |                                                   |
| * Organization Name                                                                                                    | Watershed IV Alliance                                                                                                    | •                                                                                                    |                                                   |
| * Baseline Task Start Date                                                                                                    | 05/03/2007                                                                                                    |                                                                                                    |                                                   |
| * Baseline Task End Date                                                                                                    | 07/03/2007                                                                                                    |                                                                                                    |                                                   |
| Fask Cost<br>Enter the negotiated cost associated with the t                                                                                                    | ask and click "Add Task Cost".                                                                                           | Repeat for each negotiated cost.                                                                                  |                                                   |
| * Cost Type                                                                                                    |                                                                                                    | ~                                                                                                    |                                                   |
| * Current Negotiated Cost \$                                                                                                    |                                                                                                    | Numeric characters only                                                                                           |                                                   |
| * Federal Fiscal Year                                                                                                    | ~                                                                                                    |                                                                                                    |                                                   |
| * Contract or Agreement Number                                                                                                    |                                                                                                    |                                                                                                    |                                                   |
| Task Order Number                                                                                                    |                                                                                                    |                                                                                                    |                                                   |
| Added Task Costs                                                                                                    | ost Federal Fiscal Year                                                                                                  | Contract or Agreement Number                                                                                      | Task Order Number                                 |
| costrype current ago dated o                                                                                                    | ost reactarrisearrea                                                                                                    | conductor rigreement number                                                                                       |                                                   |
| Study Contract \$22841                                                                                                    | 2007                                                                                                    | EMA-2002-CO-011A                                                                                                  | 16                                                |
| Study Contract \$22841 Modify Delete                                                                                                    | 2007                                                                                                    | EMA-2002-CO-011A                                                                                                  | 16                                                |
| Study Contract \$22841      Modify     Delete  independent QA                                                                                                    | 2007                                                                                                    | EMA-2002-CO-011A                                                                                                  | 16                                                |
| Study Contract \$22841 Modify Delete Independent QA Check the checkbox if Independent QA is requ                                                                                                    | 2007<br>uired and enter the organizatio                                                                                  | EMA-2002-CO-011A                                                                                                  | 16                                                |
| Study Contract \$22841<br>Modify Delete<br>Independent QA<br>Check the checkbox if Independent QA is requ<br>Independent QA Required                                                                                                    | 2007<br>uired and enter the organizatio                                                                                  | EMA-2002-CO-011A                                                                                                  | 16                                                |
| Study Contract \$22841      Modify Delete  Independent QA Check the checkbox if Independent QA is requ Independent QA Required      Expand All Collapse All                                                                                                    | 2007<br>Lired and enter the organizatio                                                                                  | EMA-2002-CO-011A<br>n, date, and cost information.                                                                | 16                                                |
| study Contract \$22841      Modify Delete  Independent QA Check the checkbox if Independent QA is requ Independent QA Required      Expand All Collapse All      Task Information                                                                                                    | 2007<br>ired and enter the organizatio                                                                                   | EMA-2002-CO-011A n, date, and cost information. tion check box Layout Table                                       | 16<br>Aodify Delete                               |
| Study Contract \$22841      Modify Delete  Independent QA Check the checkbox if Independent QA is requ Independent QA Required      Expand All                                                                                                    | 2007<br>uired and enter the organizatio                                                                                  | EMA-2002-CO-011A n, date, and cost information. tion check box Layout Table                                       | 16<br>fodify Delote                               |
| Study Contract \$22841      Modify Delete  Independent QA Check the checkbox if Independent QA is requ Independent QA Required      Expand All                                                                                                    | 2007<br>iired and enter the organizatio<br>Independent QA Informa<br>Acquire Base Map                                    | EMA-2002-CO-011A n, date, and cost information. tion check box Layout Table                                       | 16<br>fodify Delote                               |
| study Contract \$22841      Modify Delete  Independent QA Check the checkbox if Independent QA is requ Independent QA Required      Expand All Collapse All      Task Information      Task Name:      Task Description:      rou must click "Add Task" to save the area ar     raved. | 2007<br>iired and enter the organizatio<br>Independent QA Informa<br>Acquire Base Map<br>id cost data that you entered B | EMA-2002-CO-011A n, date, and cost information. tion check box Layout Table EFORE you click "Save and Close" or " | 16<br>fodify Delete                               |
| Study Contract \$22841      Modify Delete  Independent QA Check the checkbox if Independent QA is requ Independent QA Required      Expand All                                                                                                    | 2007<br>iired and enter the organizatio<br>Independent QA Informa<br>Acquire Base Map<br>Id cost data that you entered B | EMA-2002-CO-011A n, date, and cost information. tion check box Layout Table EFORE you dick "Save and Close" or "  | 16<br>Nodify Delote<br>Continue" or data vill not |

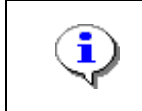

Mapping

Contract Information and Task Cost is added to the table

**29.** Click on: Independent QA Required check box to display new fields and enter QA information.

### Mapping INFORMATION PLATFORM

| are beyond the planning stage.                                                                                                    |                                     |                                                 |                   |
|----------------------------------------------------------------------------------------------------|-------------------------------------|-------------------------------------------------|-------------------|
| Planned Task                                                                                                    |                                     |                                                 |                   |
| * Organization Type                                                                                                    | Study contractor/IDIQ               | ~                                               |                   |
| * Organization Name                                                                                                    | Watershed IV Alliance               | ~                                               |                   |
| * Baseline Task Start Date                                                                                                    | 05/03/2007                          |                                                 |                   |
| * Baseline Task End Date                                                                                                    | 07/03/2007                          |                                                 |                   |
| Task Cost<br>Enter the negotiated cost associated with the task a                                                                                                    | nd click "Add Task Cost". R         | epeat for each negotiated cost.                 |                   |
| * Cost Type                                                                                                    |                                     | ~                                               |                   |
| * Current Negotiated Cost \$                                                                                                    |                                     | Numeric characters only                         |                   |
| * Federal Fiscal Year                                                                                                    | ~                                   |                                                 |                   |
| * Contract or Agreement Number                                                                                                    |                                     |                                                 |                   |
| Task Order Number                                                                                                    |                                     |                                                 |                   |
| Added Task Costs                                                                                                    |                                     |                                                 | Add Task Cost     |
| Cost Type Current Negotiated Cost                                                                                                    | Federal Fiscal Year                 | Contract or Agreement Number                    | Task Order Number |
| Study Contract \$22941                                                                                                    | 2007                                | EMA-2002-CO-011A                                | 16                |
| Study Contract \$22841 Modify Delete                                                                                                    | 2007                                | EMA-2002-CO-011A                                | 16                |
| Study Contract \$22841<br>Modify Delete<br>Independent QA<br>Check the checkbox if Independent QA is required                                                                                                    | 2007<br>and enter the organization, | EMA-2002-CO-011A<br>date, and cost information. | 16                |
| Study Contract \$22841<br>Modify Delete<br>Independent QA<br>Check the checkbox if Independent QA is required<br>Independent QA Required                                                                                                    | 2007<br>and enter the organization, | EMA-2002-CO-011A<br>date, and cost information. | 16                |
| Study Contract \$22841<br>Modify Delete<br>Independent QA<br>Check the checkbox if Independent QA is required<br>Independent QA Required<br>* Organization Type                                                                                                    | 2007<br>and enter the organization, | EMA-2002-CO-011A<br>date, and cost information. | 16                |
| Study Contract \$22841<br>Modify Delete<br>Independent QA<br>Check the checkbox if Independent QA is required<br>Independent QA Required<br>* Organization Type<br>* Organization Name                                                                                                    | 2007                                | EMA-2002-CO-011A<br>date, and cost information. | 16                |
| Study Contract \$22841<br>Modify Delete<br>Independent QA<br>Check the checkbox if Independent QA is required<br>Independent QA Required<br>* Organization Type<br>* Organization Name<br>* Baseline QA Start Date                                                                                                    | 2007                                | EMA-2002-CO-011A date, and cost information.    | 16                |
| Study Contract \$22841<br>Modify Delote<br>Independent QA<br>Check the checkbox if Independent QA is required<br>Independent QA Required<br>* Organization Type<br>* Organization Name<br>* Baseline QA Start Date<br>* Baseline QA End Date                                                                                                    | 2007                                | EMA-2002-CO-011A                                | 16                |
| Study Contract \$22841<br>Modify Delote<br>Independent QA<br>Check the checkbox if Independent QA is required<br>Independent QA Required<br>* Organization Type<br>* Organization Name<br>* Baseline QA Start Date<br>* Baseline QA End Date<br>QA Cost<br>Enter a negotiated cost associated with QA and click                                                                                                    | 2007 and enter the organization,    | EMA-2002-CO-011A date, and cost information.    | 16                |
| Study Contract \$22841<br>Modify Delete<br>Independent QA<br>Check the checkbox if Independent QA is required<br>Independent QA Required<br>* Organization Type<br>* Organization Name<br>* Baseline QA Start Date<br>* Baseline QA End Date<br>QA Cost<br>Enter a negotiated cost associated with QA and click<br>* Cost Type                                                                                                    | 2007 and enter the organization,    | EMA-2002-CO-011A                                | 16                |
| Study Contract \$22841<br>Modify Delete<br>Independent QA<br>Check the checkbox if Independent QA is required<br>Independent QA Required<br>* Organization Type<br>* Organization Name<br>* Baseline QA Start Date<br>* Baseline QA End Date<br>QA Cost<br>Enter a negotiated cost associated with QA and click<br>* Cost Type<br>* Current Negotiated Cost \$                                                                                                    | 2007 and enter the organization,    | EMA-2002-CO-011A date, and cost information.    | 16                |
| Study Contract       \$22841         Modify       Delote         Independent QA       Check the checkbox if Independent QA is required         Independent QA Required       *         * Organization Type       *         * Organization Name       *         * Baseline QA Start Date       *         * Baseline QA End Date       *         QA Cost       *         Enter a negotiated cost associated with QA and click         * Cost Type       *         * Current Negotiated Cost \$         * Federal Fiscal Year                                                 | 2007                                | EMA-2002-CO-011A date, and cost information.    | 16                |
| Study Contract \$22841<br>Modify Delote<br>Independent QA<br>Check the checkbox if Independent QA is required<br>Independent QA Required<br>* Organization Type<br>* Organization Name<br>* Baseline QA Start Date<br>* Baseline QA Start Date<br>* Baseline QA End Date<br>QA Cost<br>Enter a negotiated cost associated with QA and click<br>* Cost Type<br>* Current Negotiated Cost \$<br>* Federal Fiscal Year<br>* Contract or Agreement Number                                                                                                    | 2007                                | EMA-2002-CO-011A date, and cost information.    | 16                |
| Study Contract       \$22841         Modify       Delete         Independent QA       Check the checkbox if Independent QA is required         Independent QA Required       *         * Organization Type       *         * Organization Name       *         * Baseline QA Start Date       *         QA Cost       Enter a negotiated cost associated with QA and click         * Cost Type       *         * Gurrent Negotiated Cost \$       *         * Federal Fiscal Year       *         * Contract or Agreement Number       *         Task Order Number       * | 2007                                | EMA-2002-CO-011A date, and cost information.    | 16                |

- **30.** Click Organization Type dropdown box to select the organization type
- **31.** Click Organization Name dropdown box to select the organization contracted to complete the task

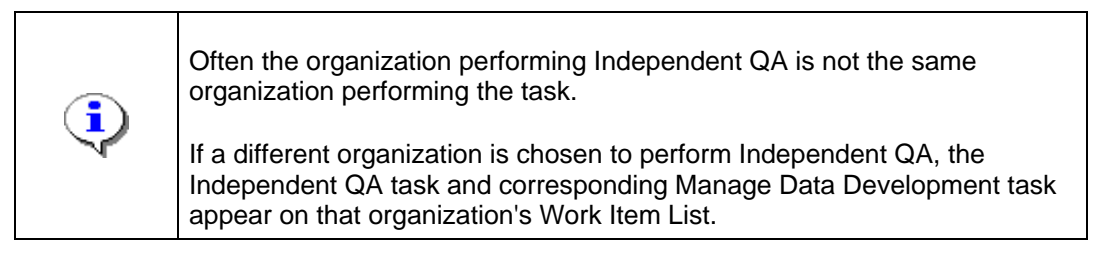

- **32.** Click to enter the Baseline QA Start Date
- **33.** Click to enter the Baseline QA End Date
- **34.** Click the Cost Type dropdown box to select the cost type

# 

- **35.** Click to enter Current Negotiated Cost \$
- 36. Click Federal Fiscal Year dropdown box and select the year the task is contracted
- **37.** Click to enter Contract or Agreement Number
- **38.** Click to enter Task Order Number

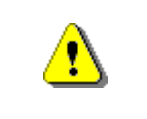

Always click Add QA Cost before continuing. If you click Save and Close or Continue before Add QA Cost, all previously entered information will be lost.

| Cost Type                               | Current Negotiated Cost      | Federal Fiscal Year       | Contract or Agreement Number   | Task Order Nur |
|-----------------------------------------|------------------------------|---------------------------|--------------------------------|----------------|
| O Study Contract                        | \$22841                      | 2007                      | EMA-2002-CO-011A               | 16             |
| Modify                                  | Delete                       |                           |                                |                |
| Independent QA<br>Check the checkbox if | Independent QA is required   | and enter the organizatio | n, date, and cost information. |                |
| Independent QA Requ                     | uired                        |                           |                                |                |
| * Organization Type                     |                              | Study contractor/IDIQ     | ~                              |                |
| * Organization Name                     |                              | Watershed IV Alliance     | ~                              |                |
| * Baseline QA Start I                   | Date                         | 07/08/2007                |                                |                |
| * Baseline QA End Da                    | ate                          | 07/22/2007                |                                |                |
| Enter a negotiated cost                 | associated with QA and click | : "Add QA Cost". Repeat f | or each negotiated cost.       |                |
| * Current Negotiated                    | Cost \$                      |                           | Numeric characters only        |                |
| * Federal Fiscal Year                   |                              | ~                         |                                |                |
| * Contract or Agreen                    | nent Number                  |                           |                                |                |
| Task Order Number                       |                              |                           |                                |                |
|                                         |                              |                           |                                | Add C          |
|                                         |                              |                           |                                |                |
| Added QA Costs                          |                              |                           |                                |                |
| Study Contract                          | turrent Negotiated Cost      | 2007                      | EMA-2002-CO-011A               | 16             |
| Modify                                  | Delete                       | 2007                      | EMA-2002-CO-DIIA               | 10             |
| T Expand All                            |                              |                           |                                |                |
| · Expand Air · Cor                      | Tapse An                     |                           | _                              | N - 4/6        |
| Task Information                        |                              |                           |                                | Modity De      |
| Task Name:<br>Task Description:         | Acc                          | quire base Map            |                                |                |
|                                         |                              |                           |                                |                |

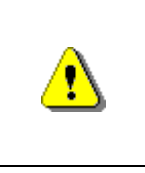

Add Task

Always click Add Task before continuing. If you click Continue or Save and Close before Add Task, all previously entered information will be lost. To avoid losing data, periodically click Save and Close to save previously entered information.

#### 40. Click on:

to add the task

| * Organization Name                                                                 |                                                                                                |
|-------------------------------------------------------------------------------------|------------------------------------------------------------------------------------------------|
| * Baseline Task Start Date                                                          |                                                                                                |
| * Baseline Task End Date                                                            |                                                                                                |
| Task Cost<br>Enter the negotiated cost associated with the t                        | task and click "Add Task Cost". Repeat for each negotiated cost.                               |
| * Cost Type                                                                         |                                                                                                |
| * Current Negotiated Cost \$                                                        | Numeric characters only                                                                        |
| * Federal Fiscal Year                                                               |                                                                                                |
| * Contract or Agreement Number                                                      |                                                                                                |
| Task Order Number                                                                   |                                                                                                |
| Independent QA<br>Check the checkbox if Independent QA is req                       | Add Task Cost                                                                                  |
| Independent QA Required                                                             |                                                                                                |
| ▼ Expand All Collapse All                                                           |                                                                                                |
| Task Information<br>Task Name:<br>Task Description:                                 | Acquire Base Map                                                                               |
| Task Information<br>Task Name:<br>Task Description:                                 | Modify Delote                                                                                  |
| <ul> <li>Task Information</li> <li>Task Name:</li> <li>Task Description:</li> </ul> | Modify Delete                                                                                  |
| Task Information<br>Task Name:<br>Task Description:                                 | Modify Delete Develop Hydrologic Data                                                          |
| You must dick "Add Task" to save the area ar<br>saved.                              | nd cost data that you entered BEFORE you click "Save and Close" or "Continue" or data vill not |
|                                                                                     | Save and Close Continue >                                                                      |

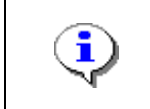

Continue to add applicable tasks to the table. Confirm that all added tasks appear in the table.

#### 41. Click on:

**Expand All** to view details on previously added tasks to check your work. Each section displays the details added.

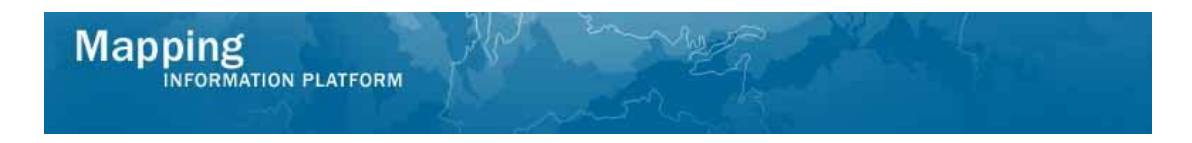

The following section shows the steps to Modify previously entered data.

| 04/18/200                  | 07                                                                                                    |                                                                                                    |                                                                                                    |
|----------------------------|----------------------------------------------------------------------------------------------------|----------------------------------------------------------------------------------------------------|----------------------------------------------------------------------------------------------------|
|                            |                                                                                                    |                                                                                                    |                                                                                                    |
| Current Negotiated Cost    | Federal Fiscal Year                                                                                                    | Contract or Agreement                                                                                                    | Task Order Number                                                                                                    |
| current ago un cost        | reactar tisear real                                                                                                    | Number                                                                                                    |                                                                                                    |
| \$3610                     | 2007                                                                                                    | EMA-2002-CO-011A                                                                                                    | 16                                                                                                    |
|                            |                                                                                                    |                                                                                                    | Modify Delete                                                                                                    |
| Develop +                  | Ivdrologic Data                                                                                                    |                                                                                                    |                                                                                                    |
|                            |                                                                                                    |                                                                                                    |                                                                                                    |
|                            |                                                                                                    |                                                                                                    |                                                                                                    |
| Dickson C                  | ounty-wide                                                                                                    |                                                                                                    |                                                                                                    |
|                            |                                                                                                    |                                                                                                    |                                                                                                    |
| No                         |                                                                                                    |                                                                                                    |                                                                                                    |
| Study cont                 | tractor/IDIQ                                                                                                    |                                                                                                    |                                                                                                    |
| Watershe                   | d IV Alliance                                                                                                    |                                                                                                    |                                                                                                    |
| 12/03/200                  | 06                                                                                                    |                                                                                                    |                                                                                                    |
| 03/03/200                  | 07                                                                                                    |                                                                                                    |                                                                                                    |
|                            |                                                                                                    |                                                                                                    |                                                                                                    |
| Current Negotiated Cost    | Federal Fiscal Year                                                                                                    | Contract or Agreement<br>Number                                                                                                    | Task Order Number                                                                                                    |
| \$9205                     | 2007                                                                                                    | EMA-2002-CO-0011A                                                                                                    | 16                                                                                                    |
|                            |                                                                                                    |                                                                                                    |                                                                                                    |
| Yes                        |                                                                                                    |                                                                                                    |                                                                                                    |
| Study con                  | tractor/IDIQ                                                                                                    |                                                                                                    |                                                                                                    |
| Watershe                   | d IV Alliance                                                                                                    |                                                                                                    |                                                                                                    |
| 03/04/200                  | 07                                                                                                    |                                                                                                    |                                                                                                    |
| 03/18/200                  | 07                                                                                                    |                                                                                                    |                                                                                                    |
|                            |                                                                                                    |                                                                                                    |                                                                                                    |
| Current Negotiated Cost    | Federal Fiscal Year                                                                                                    | Contract or Agreement<br>Number                                                                                                    | Task Order Number                                                                                                    |
| \$1785                     | 2007                                                                                                    | EMA-2002-CO-0011A                                                                                                    | 16                                                                                                    |
| ave the area and cost data | that you entered BEFORE                                                                                                    | you dick "Save and Close" or                                                                                                    | r "Continue" or data will n<br>Add Ta                                                                                                    |
|                            | 04/18/20<br>Current Negotiated Cost<br>\$3610<br>Develop H<br>Dickson C<br>No<br>Study con<br>Watershe<br>12/03/20<br>Current Negotiated Cost<br>\$9205<br>Yes<br>Study con<br>Watershe<br>03/04/20<br>03/18/20<br>Current Negotiated Cost<br>\$1785<br>Study con | Odd/18/2007       Current Negotiated Cost     Federal Fiscal Year       \$3610     007       Develop     Juitson Current/Dogic Data       Dickson Current Negotiated Cost     Federal Fiscal Year       \$2007     3007       Current Negotiated Cost     Federal Fiscal Year       \$2005     3003/2007       Current Negotiated Cost     Federal Fiscal Year       \$2005     \$2007       \$2005     \$2007       \$2005     \$2007       \$2007     \$2007       \$2007     \$2007 | 04/18/2007       Current Negotiated Cost     Federal Fiscal Year     Contract or Agreement<br>Number       \$3610     2007     EMA-2002-CO-011A       Develop Hydrologic Data     Dickson County-wide     Image: Contractor/IDIQ       No     Study contractor/IDIQ     Study contractor/IDIQ       Watershed TV Alliance     12/03/2007       2007     EMA-2002-CO-0011A       \$205     2007       Federal Fiscal Year     Contract or Agreement       \$205     2007       Yes     Study contractor/IDIQ       Watershed TV Alliance     12/03/2007       Yes     Study contractor/IDIQ       Watershed TV Alliance     03/03/2007       Yes     Study contractor/IDIQ       Watershed TV Alliance     03/04/2007       03/04/2007     03/18/2007       Og/04/2007     03/18/2007       Current Negotiated Cost     Federal Fiscal Year       Contract or Agreement     Number       \$1785     2007       EMA-2002-CO-0011A |

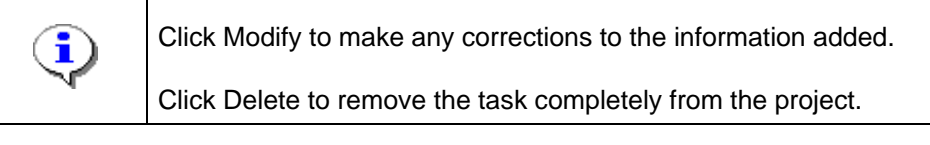

**42.** Click on:

to select the appropriate data element to be corrected

Modify

# Mapping

| <ul> <li>* Organization Type</li> <li>Study contractor/IDIQ</li> <li>* Dependent Task End Date</li> <li>303/2007</li> <li>* Baseline Task End Date</li> <li>303/2007</li> <li>* Baseline Task End Date</li> <li>303/2007</li> <li>* Cost Type</li> <li>Current Negotiated cost associated with the task and dick "Add Task Cost". Repeat for each negotiated cost.</li> <li>* Cost Type</li> <li>Current Negotiated Cost \$</li> <li>Cost Type</li> <li>Current Negotiated Cost \$</li> <li>Study Contractor/IDIQ</li> <li>Materiation Name</li> <li>Year</li> <li>Year</li> <li>Yea</li></ul>                                                                                                    |                                                                                                    |                                                                                                    |                                |                                                                                                    |
|----------------------------------------------------------------------------------------------------|----------------------------------------------------------------------------------------------------|----------------------------------------------------------------------------------------------------|--------------------------------|----------------------------------------------------------------------------------------------------|
| * Organization Name Watershed IV Alliance    * Baseline Task Start Date 12/03/2006   * Baseline Task End Date 03/03/2007   Task Cost Task Cost Cost Type  Current Negotiated Cost \$   * Gost Type    Add Task Cost: Cost Type Current Negotiated Cost \$ Task Drder Number Task Cost: Task Cost: Organization Name Watershed IV Alliance * Organization Name Watershed IV Alliance * Organization Name Watershed IV Alliance * Organization Name Watershed IV Alliance * Organization Name Watershed IV Alliance * Organization Name Watershed IV Alliance * Organization Name * Organization Name * Organiza                                                                                                    | * Organization Type                                                                                                    | Study contractor/IDIQ                                                                                                    | ~                              |                                                                                                    |
| <ul> <li>* Baseline Task Start Date</li> <li>* Baseline Task End Date</li> <li>(D3/03/2007)</li> <li>* Cost Type</li> <li>* Cost Type</li> <li>* Corrent Negotiated Cost \$</li> <li>* Contract or Agreement Number</li> <li>Cost Type</li> <li>Contract or Agreement Number</li> <li>Cost Type</li> <li>Corrent Negotiated Cost \$</li> <li>* Contract or Agreement Number</li> <li>Cost Type</li> <li>Corrent Negotiated Cost \$</li> <li>* Contract or Agreement Number</li> <li>Cost Type</li> <li>Corrent Negotiated Cost \$</li> <li>* Contract or Agreement Number</li> <li>Cost Type</li> <li>Corrent Negotiated Cost \$</li> <li>* Contract or Agreement Number</li> <li>Cost Type</li> <li>Corrent Negotiated Cost \$</li> <li>* Contract or Agreement Number</li> <li>Cost Type</li> <li>Corrent Negotiated Cost \$</li> <li>* Federal Fiscal Year</li> <li>Cost Type</li> <li>Corrent Negotiated Cost \$</li> <li>* Contract Or Agreement Number</li> <li>Cost Type</li> <li>Corrent Negotiated Cost \$</li> <li>* Contract Or Agreement Number</li> <li>Cost Type</li> <li>Corrent Negotiated Cost \$</li> <li>* Contract Pizze \$</li> <li>* Contract Pizze \$</li> <li>* Contract Pizze \$</li> <li>* Contract Or Agreement Number</li> <li>* Contract Pizze \$</li> <li>* Contract Pizze \$</li> <li>* Contract Pizze \$</li> <li>* Contract Pizze \$</li> <li>* Contract Pizze \$</li> <li>* Contract Pizze \$</li> <li>* Contract Date</li> <li>* Contract Cost \$</li> <li>* Contract Cost \$</li> <li>* Contract Number</li> <li>* Contract Number</li> <li>* Contract Number</li> <li>* Contract Cost \$</li> <li>* Contract Number</li> <li>* Contract Number</li> <li>* Contract Cost \$</li> <li>* Contract Cost \$</li> <li>* Contract Number</li> <li>* Contract Number</li> <li>* Contract Number</li> <li>* Contract Number</li> <li>* Contract Number</li> <li>* Contract Number</li> <li>* Contract Number</li> <li>* Contract Number</li> <li>* Contract Number</li> <li>* Contract Number</li> <li>* Contract Number</li> <li>* Contract Number</li> <li>* Contract Number</li> <li>* Contract Number</li> <li>* Contr</li></ul>                                                                                                    | * Organization Name                                                                                                    | Watershed IV Alliance                                                                                                    |                                | *                                                                                                    |
| ** Baseline Task End Date D3/03/2007     ** Gost   ** Gost Type   ** Cost Type   ** Contract or Agreement Number   ** Contract or Agreement Number   ** Contract Social Courrent Number   ** Contract Social Courrent Number   ** Contract Social Courrent Number   ** Contract Social Courrent Number   ** Contract Social Courrent Number   ** Contract Social Courrent Number   ** Contract Social Courrent Number   ** Cost Type   ** Contract Ot Agreement QA Required   ** Comparization Name   ** Contract Nume   ** Cost Social Cost Social Cost Social Cost Social Cost Social Cost Social Cost Social Cost Social                                                                                                    | * Baseline Task Start Date                                                                                                    | 12/03/2006                                                                                                    |                                |                                                                                                    |
| Ask Cosi<br>here the negotiated cost associated with the task and dick "Add Task Cost". Repeat for each negotiated cost.<br>Cost Type<br>Cost Type<br>Cost Cost Cost<br>Cost Cost Cost<br>Cost Cost Cost<br>Cost Cost Cost<br>Cost Cost<br>Cost<br>Cost<br>Cos | * Baseline Task End Date                                                                                                    | 03/03/2007                                                                                                    |                                |                                                                                                    |
| * cost Type   * Cost Type Numeric characters only   * Federal Fiscal Year <ul> <li>* Contract or Agreement Number</li> <li>Task Order Number</li> </ul> * Contract or Agreement Number <ul> <li>Add Task Costs</li> <li>Cost Type</li> <li>Current Negotiated Cost</li> <li>Federal Fiscal Year</li> <li>Contract or Agreement QA reguined and enter the organization, date, and cost information.</li> </ul> * Modify Delete      * Organization Type Study contractor/DDIO   * Organization Type Study contractor/DDIO   * Organization Name Watershed IV Alliance   * Baseline QA Start Date 03/18/2007   * Baseline QA End Date 03/18/2007   * Cost Type <ul> <li>Watershed IV Alliance</li> <li> </li></ul> * Cost Type <ul> <li>Watershed IV Alliance</li> <li> <li> </li></li></ul> * Cost Type <ul> <li>Mumeric characters only</li> <li> </li></ul> * Cost Type <ul> <li>Mumeric characters only</li> <li> </li></ul> * Cost Type <ul> <li>Mumeric and cost</li> <li>Mumeric draracters only</li> <li> <ul> <li>* Cost Type</li> <li>Numeric characters only</li> </ul></li></ul>                                                                                                    | <b>ask Cost</b><br>nter the negotiated cost associated with the task                                                                                                    | and click "Add Task Cost".                                                                                                    | Repeat for each negotiated (   | cost.                                                                                                    |
| <ul> <li>* Gurrent Negotiated Cost \$</li> <li>* Federal Fiscal Year</li> <li>Contract or Agreement Number</li> <li>Task Order Number</li> <li>Cost Type</li> <li>Current Negotiated Cost</li> <li>Study Contract \$9205</li> <li>2007</li> <li>EMA-2002-CO-0011A</li> <li>16</li> <li>Todify</li> <li>Delete</li> <li>Medify</li> <li>Delete</li> <li>Study Contract or Agreement Number</li> <li>Study Contract Or/DO</li> <li>Konganization Type</li> <li>Study Contractor//DIO</li> <li>Gonganization Name</li> <li>Watershed IV Alliance</li> <li>Study Contract Di Study Contractor//DIO</li> <li>* Organization Name</li> <li>Watershed IV Alliance</li> <li>Study Contract Surgement Number</li> <li>* Study Contract Surgement Number</li> <li>* Cost Type</li> <li>Study Contractor//DIO</li> <li>* Gorganization Name</li> <li>Watershed IV Alliance</li> <li>* Cost Type</li> <li>Study Contractor//DIO</li> <li>* Gorganization Name</li> <li>Watershed IV Alliance</li> <li>* Cost Type</li> <li>Study Contractor//DIO</li> <li>* Gorganization Surgement Number</li> <li>* Cost Type</li> <li>Study Contractor//DIO</li> <li>* Cost Type</li> <li>Study Contractor//DIO</li> <li>* Gorganization Name</li> <li>Watershed IV Alliance</li> <li>* Cost Type</li> <li>Study Contractor//DIO</li> <li>* Federal Fiscal Year</li> <li>Numeric characters only</li> <li>* Cost Type</li> <li>Study Contractor only</li> <li>* Cost Type</li> <li>Study Contractor only</li> <li>* Cost Type</li> <li>Study Contractor only</li> <li>* Cost Type</li> <li>Study Contractor only</li> <li>* Cost Type</li> <li>Study Contractor only</li> <li>* Cost Type</li> <li>Study Contractor only</li> <li>* Cost Type</li> <li>Study Contractor only</li> <li>* Cost Type</li> <li>Study Contractor only</li> <li>* Cost Type</li> <li>* Cost Type</li> <li>* Cost Type</li> <li>* Cost Type</li> <li>* Cost Type</li> <li>* Cost Type</li> <li>* Cost Type</li> <li>* Cost Type</li> <li>* Cost Type</li> <li>* Cost Type</li> <li>* Cost Type</li> <li>* Cost Type</li> <li>* Cost Type</li> <li>* Cost Type</li> <li>* Cost Ty</li></ul>                                                                                                    | * Cost Type                                                                                                    |                                                                                                    | ~                              |                                                                                                    |
| <ul> <li>Federal Fiscal Year</li> <li>Contract or Agreement Number</li> <li>Task Order Number</li> <li>Add Task Cost</li> <li>Cost Type</li> <li>Current Negotiated Cost</li> <li>Federal Fiscal Year</li> <li>Study Contract</li> <li>\$2007</li> <li>EMA-2002-CO-0011A</li> <li>Task Order Number</li> <li>Task Order Number</li> </ul>                                                                                                    | * Current Negotiated Cost \$                                                                                                    |                                                                                                    | Numeric characters only        |                                                                                                    |
| * Contract or Agreement Number   Task Order Number                                                                                                    | * Federal Fiscal Year                                                                                                    | <b>v</b>                                                                                                    |                                |                                                                                                    |
| Add Task Costs   Cost Type   Current Negotiated Cost   Federal Fiscal Year   Study Contract   \$2007   EMA-2002-CO-0011A   16     Modify   Delete      Add Task Cort   Modify   Delete      Add Task Cort   Task Order Number   Study Contract   \$2007   EMA-2002-CO-0011A   16      Modify   Delete      Modify   Oblete   Independent QA   heck the checkbox if Independent QA is required and enter the organization, date, and cost information.   Independent QA   heck the checkbox if Independent QA is required and enter the organization, date, and cost information.      Independent QA   heck the checkbox if Independent QA is required and enter the organization, date, and cost information.      Independent QA   heck the checkbox if Independent QA is required and enter the organization, date, and cost information.            Organization Type   Study Contract Or/DIQ      * Organization Name   Watershed IV Alliance                                    A Cost Negotiated cost associated with QA and click "Add QA Cost". Repeat for acht cetters onil                                                                                                    | * Contract or Agreement Number                                                                                                    |                                                                                                    |                                |                                                                                                    |
| Add Task Costs  Cost Type Current Negotiated Cost Study Contract \$2007 EMA-2002-CO-0011A 16  Modify Delete  Add Task Costs  Cost Type Current Negotiated Cost Cost Type Current Negotiated Cost Cost Type Current Negotiated Cost Cost Type Current Negotiated Cost Cost Type Current Negotiated Cost Cost Type Current Negotiated Cost Cost Type Current Negotiated Cost Cost Type Current Negotiated Cost Cost Type Current Negotiated Cost Cost Type Current Number Cost Type Current Number Cost Type Current Number Cost Type Current Number Cost Type Current Number Current Number Cost Type Current Number Current Number Current Num                                                                                                    | Task Order Number                                                                                                    |                                                                                                    |                                |                                                                                                    |
| Lurrent Negotiated Lost       Federal Fiscal Year       Contract or Agreement Number       Task Order Number         Study Contract       \$9205       2007       EMA-2002-CO-0011A       16         Modify       Delete       Image: Study Contract or Agreement Number       16         Modify       Delete       Image: Study Contract or Agreement Number       16         Independent QA       Image: Study Contractor/IDIQ       Image: Study Contractor/IDIQ       Image: Study Contractor/IDIQ         * Organization Name       Watershed IV Alliance       Image: Study Contractor/IDIQ       Image: Study Contractor/IDIQ         * Baseline QA End Date       03/04/2007       Image: Study Contractor/IDIQ       Image: Study Contractor/IDIQ         * Baseline QA End Date       03/04/2007       Image: Study Contractor/IDIQ       Image: Study Contractor/IDIQ         * Cost Type       Study Contractor/IDIQ       Image: Study Contractor/IDIQ       Image: Study Contractor/IDIQ       Image: Study Contractor/IDIQ         * Baseline QA End Date       03/04/2007       Image: Study Contractor Repeat for each negotiated cost.       Image: Study Contractor Repeat for each negotiated cost.         * Cost Type       Image: Study Contractor Agreement Number       Image: Study Contractor Agreement Number       Image: Study Contractor Agreement Number         * Contract or Agreement Number       Image: Study Contractor                                                                                                    | udded Task Costs                                                                                                    | - 1 1- 1-                                                                                                    |                                |                                                                                                    |
| Study Contract \$2007     Modify Detete     Independent QA   theck the checkbox if Independent QA is required and enter the organization, date, and cost information.   Independent QA Required    * Organization Type   Study contractor/IDIQ     * Organization Name   Watershed IV Alliance     * Baseline QA Start Date   03/04/2007     * Baseline QA End Date   03/18/2007     * Cost Type     * Cost Type     * Cost Type     * Cost Type     * Repotited Cost \$     * Current Negotiated cost \$     * Contract or Agreement Number     Task Order Number                                                                                                    | Cost Type Current Negotiated Cost                                                                                                    | Federal Fiscal Year                                                                                                    | Contract or Agreement Nu       | imber Task Order Number                                                                                         |
| Independent QA Required                                                                                                    | Modify Delete                                                                                                    |                                                                                                    |                                |                                                                                                    |
| * Organization Type     Study contractor/IDIQ       * Organization Name     Watershed IV Alliance       * Baseline QA Start Date     03/04/2007       * Baseline QA End Date     03/18/2007       * Baseline QA End Date     03/18/2007       * Cost Type     Image: Cost Associated with QA and click "Add QA Cost". Repeat for each negotiated cost.       * Cost Type     Image: Cost Associated with QA and click "Add QA Cost". Repeat for each negotiated cost.       * Cost Type     Image: Cost Associated with QA and click "Add QA Cost". Repeat for each negotiated cost.       * Cost Type     Image: Cost Associated With QA and click "Add QA Cost". Repeat for each negotiated cost.       * Cost Type     Image: Cost Associated With QA and click "Add QA Cost". Repeat for each negotiated cost.       * Cost Type     Image: Cost Associated With QA and click "Add QA Cost". Repeat for each negotiated cost.       * Cost Type     Image: Cost Associated With QA and click "Add QA Cost". Repeat for each negotiated cost.       * Cost Type     Image: Cost Associated With QA and click "Add QA Cost". Repeat for each negotiated cost.       * Cost Type     Image: Cost Associated With QA and click "Add QA Cost". Repeat for each negotiated cost.       * Cost Type     Image: Cost Associated With QA Cost Associated With QA Associated With QA Cost Associated With QA Associated With QA Cost Associated With QA Cost Associated With QA Cost Associated With QA Cost Associated With QA Cost Associated With QA Cost Associated With QA Cost Associated With QA Cost Associated With QA Cost Associated With QA                                                                                                    | Modify Delete  ndependent QA heck the checkbox if Independent QA is required                                                                                                    | and enter the organization                                                                                                    | n, date, and cost information. |                                                                                                    |
| * Organization Name     Watershed IV Alliance       * Baseline QA Start Date     03/04/2007       * Baseline QA End Date     03/16/2007       OA Cost     03/16/2007       rer a negotiated cost associated with QA and click "Add QA Cost". Repeat for each negotiated cost.       * Cost Type        Current Negotiated Cost \$        * Current Negotiated Cost \$        * Contract or Agreement Number        Task Order Number                                                                                                    | Modify Dulete<br>ndependent QA<br>iheak the checkbox if Independent QA is required<br>Independent QA Required                                                                                                    | and enter the organization                                                                                                    | n, date, and cost information  |                                                                                                    |
| * Baseline QA Start Date     D3/04/2007       * Baseline QA End Date     D3/18/2007       * Baseline QA End Date     D3/18/2007       • Cost     • O3/18/2007       • Cost     • O3/18/2007<                                                                                                    | Modify Delete  ndependent QA heck the checkbox if Independent QA is required Independent QA Required  * Organization Type                                                                                                    | and enter the organization                                                                                                    | n, date, and cost information. | e de la companya de la companya de la companya de la companya de la companya de la companya de la companya de l |
| * Baseline QA End Date     D3/18/2007       CA Cost       Inter a negotiated cost associated with QA and click "Add QA Cost". Repeat for each negotiated cost.       * Cost Type       * Courtent Negotiated Cost \$       * Current Negotiated Cost \$       * Federal Fiscal Year       * Contract or Agreement Number       Task Order Number                                                                                                    | Modify Dulete  Independent QA  Independent QA  Independent QA Required  Corganization Type  Organization Name                                                                                                    | and enter the organization                                                                                                    | n, date, and cost information  | ×                                                                                                    |
| A Cost         Inter a negotiated cost associated with QA and click "Add QA Cost". Repeat for each negotiated cost.         * Cost Type         * Cost Type         * Current Negotiated Cost \$         * Federal Fiscal Year         * Contract or Agreement Number         Task Order Number                                                                                                    | Modify Delete  Medify Delete  A peck the checkbox if Independent QA is required  A organization Type  Gorganization Name  Baseline QA Start Date                                                                                                    | and enter the organization           Image: study contractor/IDIQ           Watershed IV Alliance           03/04/2007        | n, date, and cost information  | v                                                                                                    |
| Cost Type     Cost Type                                                                                                    | Modify Dolete  Modify Dolete  Modify CA  beck the checkbox if Independent QA is required  Modependent QA Required  Organization Type  Organization Name  Baseline QA Start Date  Baseline QA End Date                                                                                                    | and enter the organization<br>Study contractor/IDIQ<br>Watershed IV Alliance<br>03/04/2007<br>03/18/2007                      | n, date, and cost information  | V                                                                                                    |
| Current Negotiated Cost \$     Numeric characters only     Federal Fiscal Year     Contract or Agreement Number     Iask Order Number                                                                                                    | Modify Dolete  Modify Dolete  Modify Independent QA heck the checkbox if Independent QA is required  Modify Organization Type  Grganization Name  Baseline QA Start Date  Baseline QA End Date  A Cost nter a negotiated cost associated with QA and dic                                                                     | and enter the organization  Study contractor/IDIQ  Watershed IV Alliance  03/04/2007  03/18/2007  k. "Add QA Cost". Repeat fi | n, date, and cost information  | v                                                                                                    |
| Federal Fiscal Year     Contract or Agreement Number     Iask Order Number                                                                                                    | Modify Dolete  Modify Dolete  Modify Dolete  Modependent QA hack the checkbox if Independent QA is required  Organization Type  Organization Name  Baseline QA Start Date  A Cost ther a negotiated cost associated with QA and dic  Cost Type                                                                               | and enter the organization  Study contractor/IDIQ  Watershed IV Alliance  03/04/2007  03/18/2007  k *Add QA Cost*, Repeat f   | n, date, and cost information  | V                                                                                                    |
| * Contract or Agreement Number                                                                                                    | Modify Dolete  Modify Dolete  Modependent QA hack the checkbox if Independent QA is required  Organization Type  Organization Name  Baseline QA Start Date  A Cost A Cost A Cost Cost Type  Cost Type  Courrent Negotiated Cost \$                                                                                           | and enter the organization  Study contractor/IDIQ  Watershed IV Alliance  03/04/2007  03/18/2007  k "Add QA Cost". Repeat f   | n, date, and cost information  | M                                                                                                    |
| Fask Order Number                                                                                                    | Modify Dolete  Modify Dolete  Modify Dolete  Modependent QA hack the checkbox if Independent QA is required  Goganization Type  Goganization Name  Baseline QA Start Date  A Cost Baseline QA End Date  Cost Optimized cost associated with QA and clice  Cost Type  Current Negotiated Cost \$  Federal Fiscal Year         | and enter the organization    Study contractor/IDIQ  Watershed IV Alliance  03/04/2007  03/18/2007  k *Add QA Cost*. Repeat f | n, date, and cost information  | M                                                                                                    |
|                                                                                                    | Modify Dolete  Modify Dolete  Modify Dolete  Modify Independent QA  A required  Organization Type  Organization Name  Baseline QA Start Date  Baseline QA End Date  CA Cost Attract a negotiated cost associated with QA and dice  Cost Type  Courrent Negotiated Cost \$  Federal Fiscal Year  Contract or Agreement Number | and enter the organization                                                                                                    | n, date, and cost information  | V                                                                                                    |

**43.** Click on: the radio button and click on: appropriate data element to be corrected

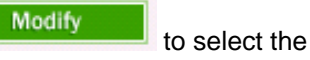

| Planned Task                                                     |                               |                                  |                   |
|------------------------------------------------------------------|-------------------------------|----------------------------------|-------------------|
| * Organization Type                                              | Study contractor/IDIQ         | ×                                |                   |
| * Organization Name                                              | Watershed IV Alliance         | ×                                |                   |
| * Baseline Task Start Date                                       | 12/03/2006                    |                                  |                   |
| * Baseline Task End Date                                         | 03/03/2007                    |                                  |                   |
| Task Cost<br>Enter the negotiated cost associated with the tas   | ik and click "Add Task Cost". | Repeat for each negotiated cost. |                   |
| * Cost Type                                                      | Study Contract                | ~                                |                   |
| * Current Negotiated Cost \$                                     | 9205                          | Numeric characters only          |                   |
| * Federal Fiscal Year                                            | 2007 🗸                        |                                  |                   |
| * Contract or Agreement Number                                   | EMA-2002-CO-0011A             |                                  |                   |
| Task Order Number                                                | 16                            |                                  |                   |
| Independent QA<br>Check the checkbox if Independent QA is requir | ed and enter the organization | n, date, and cost information.   |                   |
| Check the checkbox if Independent QA is requir                   | ed and enter the organization | n, date, and cost information.   |                   |
| morphone di redoneo                                              |                               |                                  |                   |
| * Organization Type                                              | Study contractor/IDIQ         | *                                |                   |
| * Organization Name                                              | Watershed IV Alliance         | ~                                |                   |
| * Baseline QA Start Date                                         | 03/04/2007                    |                                  |                   |
| * Baseline QA End Date                                           | 03/18/2007                    |                                  |                   |
| QA Cost<br>Enter a negotiated cost associated with QA and (      | dick "Add QA Cost". Repeat f  | or each negotiated cost.         |                   |
| * Cost Type                                                      |                               | ~                                |                   |
| * Current Negotiated Cost \$                                     |                               | Numeric characters only          |                   |
| * Federal Fiscal Year                                            | ~                             |                                  |                   |
| * Contract or Agreement Number                                   |                               |                                  |                   |
| Task Order Number                                                |                               |                                  |                   |
| Added QA Costs                                                   |                               |                                  | Add QA Cost       |
| Cost Type Current Negotiated Co                                  | t Federal Fiscal Year         | Contract or Agreement Number     | Task Order Number |
| O Study Contract \$1785                                          | 2007                          | EMA-2002-CO-0011A                | 16                |
| Modify Delete                                                    |                               |                                  |                   |

**44.** The previously entered information now appears on the screen to edit. Click to edit the information

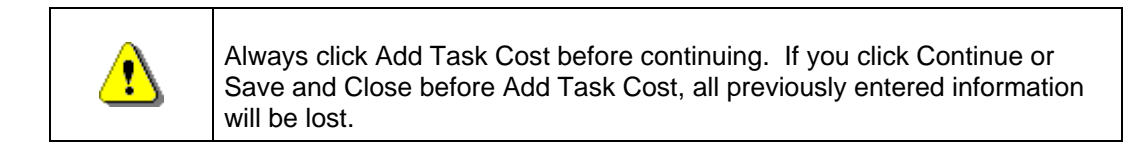

**45.** Click on:

Add Task Cost to save the changes

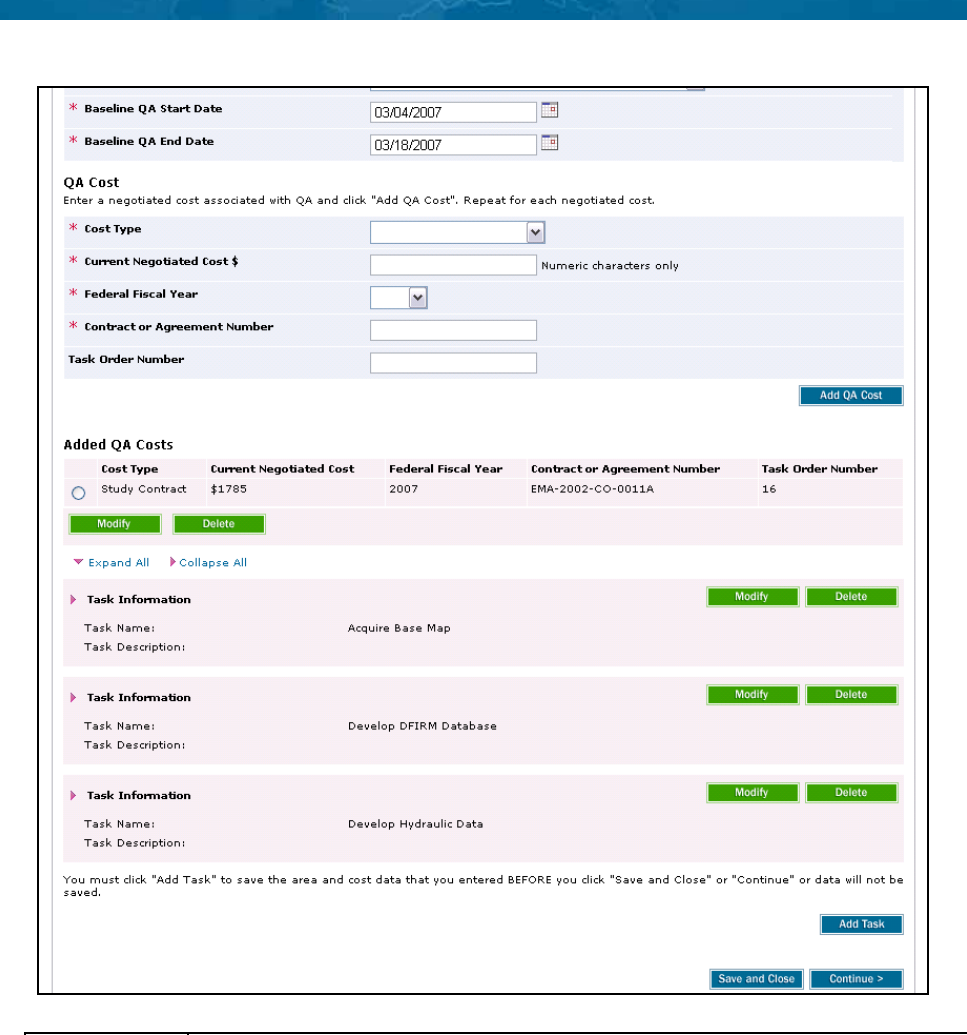

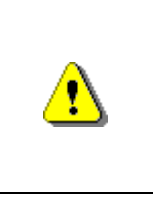

Mapping INFORMATION PLATFORM

Always click Add Task before continuing. If you click Continue or Save and Close before Add Task, all previously entered information will be lost.

To avoid losing data, periodically click Save and Close to save previously entered information.

**46.** Click on:

Add Task to

to save and finalize the changes

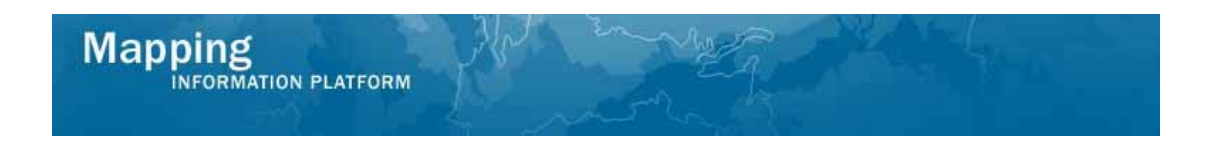

The process to add Preliminary Map Production and Post Preliminary Processing tasks to the project is the same as the steps previously shown.

| Nork Item Details - Project # 09-04-0                                                                                                    | 00175                                                                                                    | 0                                                                                                    |
|----------------------------------------------------------------------------------------------------|----------------------------------------------------------------------------------------------------|----------------------------------------------------------------------------------------------------|
| bligate Project Funds   Review                                                                                                    |                                                                                                    |                                                                                                    |
|                                                                                                    |                                                                                                    | Save and Close Continue >                                                                                              |
|                                                                                                    |                                                                                                    | Save and close Continue >                                                                                              |
| Obligate Project Funds                                                                                                    |                                                                                                    |                                                                                                    |
| This function will allow you to Obligate Project Funds                                                                                                    | for the tasks and areas to be fund                                                                               | ded by this project.                                                                                                   |
| Fo start, select a task to be funded                                                                                                    |                                                                                                    |                                                                                                    |
| <ul> <li>Enter the contract information for the task</li> <li>Enter an Area affected by the task and click</li> <li>Enter a cost associated with the task and click</li> <li>When you have added all areas and costs for</li> </ul> | 'Add Area". Repeat for each area a<br>< "Add Task Cost". Repeat for each<br>r a task, click "Add Task"           | ffected<br>n cost                                                                                                    |
| Repeat for each task to be funded                                                                                                    |                                                                                                    |                                                                                                    |
| * indicates a required field.                                                                                                    |                                                                                                    |                                                                                                    |
| Task Information                                                                                                    |                                                                                                    |                                                                                                    |
| * Task Name                                                                                                    | ~                                                                                                    |                                                                                                    |
| Task Description                                                                                                    | Acquire Base Map<br>Develop DFIRM Database<br>Develop Hydraulic Data                                             | <u>~</u>                                                                                                    |
| Affected Areas<br>For projects involving multiple areas: Enter an area t                                                                                                    | Develop Hydrologic Data<br>Develop Topographic Data<br>Perform Alluvial Fan Analysis<br>Perform Coastal Analysis | k "Add Area". Repeat for each area to be added.                                                                        |
| Added Areas                                                                                                    | Perform Field Survey                                                                                             |                                                                                                    |
| Task Area                                                                                                    | Perform Floodplain Mapping                                                                                       |                                                                                                    |
| Dickson County-wide                                                                                                    | Preliminary Map Production                                                                                       |                                                                                                    |
| C <b>ontract Information</b><br>Check the Planned Task checkbox if this task is pla<br>and cost information for the task will be entered late<br>are beyond the planning stage.                                                     | nned. Planning indicates that the t<br>r. Uncheck the checkbox to enter (                                        | -<br>ask may be funded in the future and organization, date<br>organization, date, and cost information for tasks that |
| Planned Task                                                                                                    |                                                                                                    |                                                                                                    |
| * Organization Type                                                                                                    |                                                                                                    | ×                                                                                                    |
| * Organization Name                                                                                                    | ~                                                                                                    |                                                                                                    |
|                                                                                                    |                                                                                                    |                                                                                                    |

| <b>i</b> | You are not required to obligate either of these tasks at this point in the process. If you choose to skip these steps in this phase, the MIP will require you to complete them later on.                                                                                                    |
|----------|----------------------------------------------------------------------------------------------------|
| <b>i</b> | <ul> <li>Preliminary Map Production:</li> <li>The Preliminary Map Production baseline start date is the projected start date for Produce Preliminary Map Products.</li> <li>The baseline end date, also known as the projected KPI 1, is the date that the Prelim DFIRMS are sent to the community. The KPI 1 date is recorded in the task Distribute Preliminary Map Products.</li> </ul> |
| <b>i</b> | Post Preliminary Processing:<br>The Post Preliminary Processing baseline start date is the projected start<br>date for Determine Community Meetings. The baseline end date, also<br>known as the projected KPI 2 date, is the LFD date + six months. The KPI<br>2 date is set when the Distribute LFD activity is complete.                                                                |

| Task Information<br>Task Name:<br>Task Description:                                 | Modify Del                                                                                        |
|-------------------------------------------------------------------------------------|---------------------------------------------------------------------------------------------------|
| <ul> <li>Task Information</li> <li>Task Name:</li> <li>Task Description:</li> </ul> | Modify Del                                                                                        |
| Task Information<br>Task Name:<br>Task Description:                                 | Modify Del                                                                                        |
| Task Information<br>Task Name:<br>Task Description:                                 | Modify Dol                                                                                        |
| Task Information<br>Task Name:<br>Task Description:                                 | Modify Del                                                                                        |
| Task Information<br>Task Name:<br>Task Description:                                 | Modify Del<br>Perform Floodplain Mapping                                                          |
| Task Information<br>Task Name:<br>Task Description:                                 | Modify Del                                                                                        |
| Task Information<br>Task Name:<br>Task Description:                                 | Modify Del<br>Post Preliminary Processing                                                         |
| You must click "Add Task" to sav<br>saved.                                          | the area and cost data that you entered BEFORE you click "Save and Close" or "Continue" or data w |
|                                                                                     | Save and Close Cont                                                                               |
| k on:                                                                               | to move to the Review screen                                                                      |

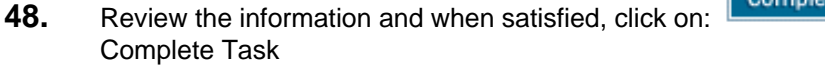

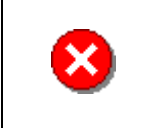

47.

Mapping

Once you click Complete Task you cannot return to this task. Confirm all information is correct before clicking the Complete Task button. Click the Back button to make any changes to previous screens.

#### Results

Once all contracted tasks are obligated or planned, the project advances to Authorized Planned Data Development (if a data development task was planned) or to the specific data development task(s). Manage Data Development and all applicable data development tasks are now available on the appropriate Work Item List.

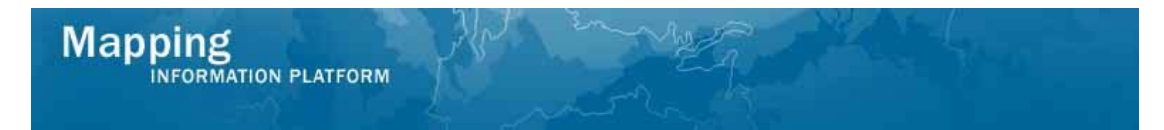

Last updated: March 2009